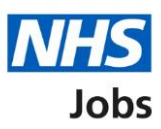

# How to reuse a published job listing in NHS Jobs user guide

This guide gives you instructions for how to reuse a published job listing in the NHS Jobs service.

If you've published a job listing, you can reuse the details rather than creating a brand-new job listing.

You can change the existing details before you publish the listing to jobseekers.

When reusing a job listing, you'll usually start at the 'What's the closing date for applications?' page.

If the system is updated, you'll need to check the end to end create a job listing steps but you'll only need to complete any new details about the listing.

You can't reuse a job listing if it's in 'Draft', 'Approvals' or listed in the 'Welsh' recruitment stages.

The roles who can do this are:

- 'Super user'
- 'Team manager'
- 'Recruitment administrator'

## Contents

How to reuse a published job listing in NHS Jobs user guide

Published job listing

Select the job listing to reuse

Reuse this listing

What's the closing date for applications?

Check the job listing details

Publish or save your job listing

Job advert published

## Published job listing

This page gives instructions for how to access a published job listing.

**Important:** You can't reuse a job listing if it's in 'Draft', 'Approvals' or listed in the 'Welsh' recruitment stages.

In this example, there's 1 published job listing to reuse.

To access a published job listing, complete the following step:

**1.** Select the '<u>Published</u>' link.

|                                                            |                                                                               | You're viewing                         | <u>Change</u> |
|------------------------------------------------------------|-------------------------------------------------------------------------------|----------------------------------------|---------------|
| NHS Jobs                                                   |                                                                               | Signed in as NHS BSA Training          | Sign Out      |
| BETA Your <u>feedback</u> will he                          | elp us to improve this service.                                               |                                        |               |
| The new NHS Jobs websi<br>service updates. <u>Read mo</u>  | te will be unavailable every Thursday fro<br>ore about why we are doing this. | om 7am to 8am while we make e          | ssential      |
| NHS Business Service<br><b>Dashboard</b><br>Tasks by stage | es Authority                                                                  | What you can do<br>Create a job lis    | D             |
| Showing tasks for                                          |                                                                               | Search for a lis                       | ting          |
| All users v                                                |                                                                               |                                        |               |
| Draft                                                      | 10 - on track 8, overdue 2                                                    | Manage the acco                        | ount          |
| Approvals                                                  | 0                                                                             | At risk applicants<br>Accredited logos | licators      |
| 1 Published                                                | 8                                                                             | (KPIs)<br>Supporting documer           | <u>its</u>    |

## Select the job listing to reuse

This page gives instructions for how to select the job listing to reuse.

In this example, the 'Administration assistant' job is used.

To select the job listing, complete the following step:

**1.** Select the '<u>Job title</u>' link.

|   | You're viewing NHS BSA Training <u>Change</u>                                                                                                    |                                               |                                            |  |
|---|----------------------------------------------------------------------------------------------------|-----------------------------------------------|--------------------------------------------|--|
|   | NHS Jobs                                                                                                    |                                               | Signed in as Sign Out                      |  |
|   | BETA Your feedback will help us to improve this service                                                                                                    | ce.                                           |                                            |  |
|   | The new NHS Jobs website will be unavailable of service updates. <u>Read more about why we are re</u>                                                                   | every Thursday from 7am to 8ar<br>doing this. | n while we make essential                  |  |
| 1 | Coback       NHS BSA Training       Published       Showing tasks for       All users       Job title       Administration assistant<br>T2020-21-7948       31 Aug 2021 | Applications in progress                      | Applications submitted                     |  |
|   | Privacy.policy. Terms and conditions Accessibility_                                                                                                    | Statement Cookies How to cre                  | eate and publish jobs<br>© Crown copyright |  |

# **Reuse this listing**

This page gives you instructions for how to reuse this listing.

To reuse this listing, complete the following step:

**1.** Select the '<u>Reuse this listing</u>' link.

| You're viewing NHS BSA Training Change                                                                                              |                                                                                                    |  |
|----------------------------------------------------------------------------------------------------|----------------------------------------------------------------------------------------------------|--|
| NHS Jobs                                                                                                    | Signed in as Sign Out                                                                                                    |  |
| <b>BETA</b> Your <u>feedback</u> will help us to improve this service.                                                              |                                                                                                    |  |
| The new NHS Jobs website will be unavailable every Thursday from 7am service updates. <u>Read more about why we are doing this.</u> | to 8am while we make essential                                                                                             |  |
| Coback NHS BSA Training Administration assistant listing PUBLISHED Reference number: T2020-21-7948 Job details Team                 | What needs doing next<br>Score applications<br>Close early<br>View on NHS Jobs (opens in<br>new tab)<br>Reuse this listing |  |

### What's the closing date for applications?

This page gives you instructions for how to confirm the closing date for applications.

**Important:** When reusing a job listing, you'll usually start at this page to add the closing date. If the system is updated, you'll need to check the end to end create a job listing steps but you'll only need to complete any new details about the listing.

To add the closing date, complete the following steps:

- 1. In the Date, Month and Year boxes, enter the date.
- 2. Select the 'Save and continue' button.

|                                                                                                    | You're viewing NHS BSA Training <u>Change</u>              |
|----------------------------------------------------------------------------------------------------|------------------------------------------------------------|
| Jobs                                                                                                    | Signed in as Sign Out                                      |
| BETA Your <u>feedback</u> will help us to improve this service.                                                              |                                                            |
| The new NHS Jobs website will be unavailable every Thursda<br>service updates. <u>Read more about why we are doing this.</u> | y from 7am to 8am while we make essential                  |
| < Go back<br>Create a job advert<br><b>What's the closing date for applicat</b>                                              | ions?                                                      |
| Administration assistant DRAFT                                                                                               |                                                            |
| Reference no: T2020-21-6674                                                                                                  |                                                            |
| Enter closing date<br>For example, 12 1 2019                                                                                 |                                                            |
| Day Month Year                                                                                                    |                                                            |
| Applications for this job will close at 11:59pm on the date you choos                                                        | e.                                                         |
| 2 Save and continue                                                                                                    |                                                            |
| Save and come back later                                                                                                    |                                                            |
| Privacy policy Terms and conditions Accessibility. Statement Co                                                              | ookies How to create and publish jobs<br>© Crown copyright |

Tip: You must enter the date in the DD-MM-YYYY format. For example, 12 1 2019.

## Check the job listing details

This page gives you instructions for how to check the job listing details.

**Important:** If the NHS Jobs service is updated by a system release, you'll only need to complete any new details about the listing. Make sure you review all the information carefully. If no changes are needed, go to the '<u>Publish your job listing</u>' page.

To preview and change the job listing, complete the following steps:

- **1.** Select the 'preview the job advert' link.
- **2.** Select a 'Change' link (optional).

|   | You're viewing NHS BSA Training Change                                                                                                    |                                                                                                    |                                             |
|---|----------------------------------------------------------------------------------------------------|----------------------------------------------------------------------------------------------------|---------------------------------------------|
|   | <b>NHS</b> Jobs                                                                                                    |                                                                                                    |                                             |
|   |                                                                                                    |                                                                                                    | Signed in as Sign Out                       |
|   | BETA Your feedback                                                                                                    | will help us to improve this service.                                                                                                    |                                             |
|   | The new NHS Jobs v<br>service updates. <u>Re</u>                                                                                                    | website will be unavailable every Thurso<br>ad more about why we are doing this.                                                                                        | day from 7am to 8am while we make essential |
| 1 | <ul> <li>Go back</li> <li>Create a job ad</li> <li>Check your</li> <li>Check the jo</li> <li>As you're reusin<br/>sure you review</li> <li>Make sure the deta<br/>preview the job add</li> <li>Job Details</li> </ul> | vert<br>advert<br>b listing details<br>g information to create a new listing, n<br>all the information carefully.<br>ils are correct before publishing. You ca<br>rert. | nake<br>an also                             |
|   | Job title                                                                                                    | Administration assistant                                                                                                    | Change                                      |
|   | COVID-19 related                                                                                                    | Yes                                                                                                    | Change                                      |
|   | Why it's being<br>advertised                                                                                                    | This is a new job                                                                                                    | Change                                      |
|   | Where it's being<br>advertised                                                                                                    | Externally                                                                                                    | Change 2                                    |
|   | Contract type                                                                                                    | Permanent                                                                                                    | Change                                      |
|   | Working pattern                                                                                                    | Full-time, Flexible working                                                                                                    | Change                                      |
|   | Payscheme                                                                                                    | Agenda for Change                                                                                                    | Change                                      |
|   | Band                                                                                                    | Band 3                                                                                                    | Change                                      |
|   | Salary                                                                                                    | Depending on experience                                                                                                    | Change                                      |
|   | Staff group                                                                                                    | Administrative & Clerical                                                                                                    | Change                                      |
|   | Area of work                                                                                                    | Administration                                                                                                    | Change                                      |

Tip: You'll need to scroll down the page to see all the job details.

Go to the 'Publish or save your job listing' page.

## Publish or save your job listing

This page gives you instructions for how to publish or save your job listing.

**Important:** If you're using online approvals, the 'Publish now' button will only appear if the job listing is approved by all approvers.

To publish or save your job listing, complete the following step:

- Select the '<u>Publish now</u>' button at the bottom of the 'Check your advert' page. or
- 2. Select the 'Save and come back later' link.

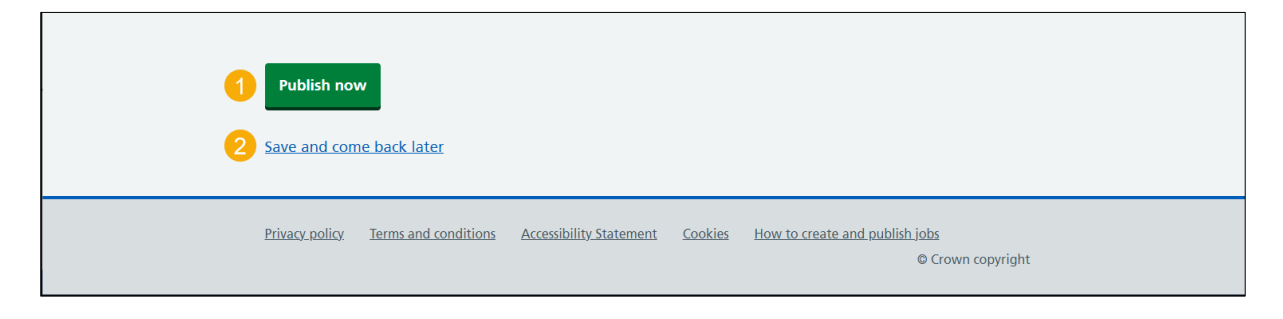

You've reached the end of this user guide if you've saved the job listing and plan to publish it later.

### Job advert published

This page shows confirmation the job advert is published.

To view your advert or go to your job listings, complete the following step:

- 1. Select the 'view' link to view the advert on NHS Jobs (optional).
- **2.** Select the 'Go to your job listings' link.

|   | You're viewing NHS BSA Training <u>Change</u>                                                                                      |                                                     |  |
|---|----------------------------------------------------------------------------------------------------|-----------------------------------------------------|--|
|   | NHS Jobs                                                                                                    | Signed in as Sign Out                               |  |
|   | BETA Your feedback will help us to improve this service.                                                                           |                                                     |  |
|   | The new NHS Jobs website will be unavailable every Thursday from service updates. <u>Read more about why we are doing this.</u>    | 7am to 8am while we make essential                  |  |
|   | Job advert published<br>You have created a job advert for<br>Administration assistant.<br>The reference number is<br>T2020-21-6674 |                                                     |  |
| 2 | Go back to your dashboard                                                                                                    |                                                     |  |
|   | Privacy policy Terms and conditions Accessibility Statement Cookies                                                                | How to create and publish jobs<br>© Crown copyright |  |

You've reached the end of this user guide as you've reused and published a job listing.